# 数字证书在线申请 功能使用手册 (单位通用版)

内蒙古数字证书认证有限公司

二〇二一年八月

| 目录 |
|----|
|----|

| 1 |    | 导言   | •••••          |                         | 3 |
|---|----|------|----------------|-------------------------|---|
|   | 1. | 1    | 编写             | 目的                      | 3 |
|   | 1. | 2    | 适用             | 对象                      | 3 |
| 2 |    | 总体   | 介绍             |                         | 3 |
|   | 2. | 1    | 系统             | 概述                      | 3 |
| 3 |    | 在线   | 受理             | 操作指南                    | 3 |
|   | 3. | 1    | 用户             | 登录                      | 4 |
|   |    | 3.1. | 1              | 免密码登录                   | 4 |
|   |    | 3.1. | 2              | 密码登录                    | 4 |
|   |    | 3.1. | 3              | Ukey 登录                 | 5 |
|   |    | 3.1. | 4              | 忘记密码                    | 7 |
|   | 3. | 2    | 数字             | 证书申请                    | 8 |
|   |    | 3.2. | 1              | 单位证书及电子印章申请             | 8 |
|   |    | 3.   | <b>2. 1.</b> 1 | 1 企业单位证书及电子印章申请         | 8 |
|   |    | 3.   | 2. 1. 2        | <b>2</b> 事业单位证书及电子印章申请1 | 3 |
|   |    | 3.2. | 2              | 支付1                     | 9 |
|   | 3. | 3    | 单位             | 主体信息2                   | 1 |
|   |    | 3.3. | 1              | 资料信息查看2                 | 1 |
|   |    | 3.3. | 2              | 修改密码2                   | 2 |

# 1 导言

## 1.1编写目的

本文档是介绍《数字证书在线受理平台》申请功能的内容,向用户描述软件操作方法细节, 指导用户对该软件进行正确操作,避免不必要的错误发生。

## 1.2适用对象

适用于申请单位证书及电子印章申请的用户。

# 2 总体介绍

## 2.1系统概述

数字证书在线受理平台主要实现数字证书的在线申请、信息变更、补办、更新、延期、续 费、注销数字证书的功能,本文主要介绍用户注册、找回密码,提交数字证书申请、支付,修 改用户密码、手机号变更等功能。

# 3 在线受理操作指南

用户通过登录内蒙古 CA 网站(https://www.nmgca.com),点击中部业务受理下面的数字 证书在线手里平台图片,进入数字证书在线受理平台首页,或者直接访问(<u>http://ws.nmgca.com</u>:8880/)进入。

业务受理

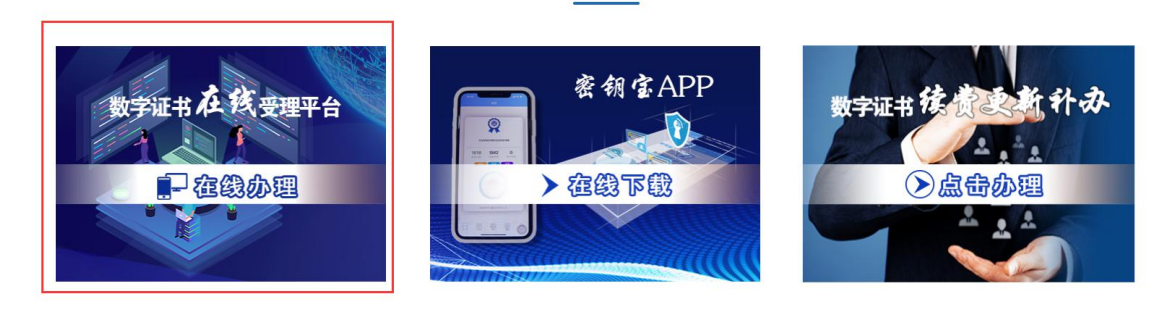

图 3-1 内蒙古 CA 网站数字证书在线受理平台入口图片

# 3.1用户登录

#### 3.1.1 免密码登录

用户免密码登录:首次办理单位证书及印章的用户,点击首页"登录"按钮进入登录页面, 再点击登录框上面的"免密码登录"按钮,输入手机号码,获取验证码,点击"注册/登录" 按钮,进入平台。

| / | <b>免密码登录</b> 密码登录 |         |
|---|-------------------|---------|
|   |                   |         |
|   | 中国 +86 🛟   手机号    |         |
|   |                   |         |
|   | 输入 6 位短信验证码<br>   | 获取短信验证码 |
|   | 注册/登录             |         |
|   |                   |         |

图 3-1-1-1 数字证书在线受理平台首页免密码登录界面

#### 3.1.2 密码登录

 密码登录:填写正确的手机号或者邮箱,已用过手机免密码登录的用户,初始密码为 123456, 点击"登录"按钮,则登录成功,页面跳转至系统欢迎页。
 注:已在旧版注册过账号的用户,请用原有账号在密码登录界面登录。

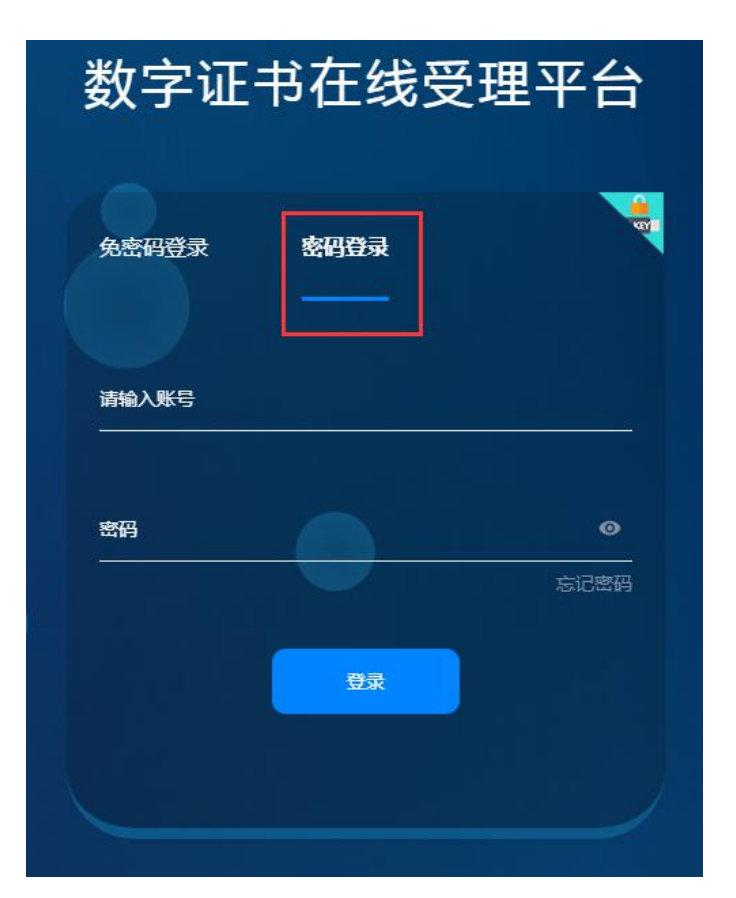

图 3-1-2-1 数字证书在线受理平台首页密码登录界面

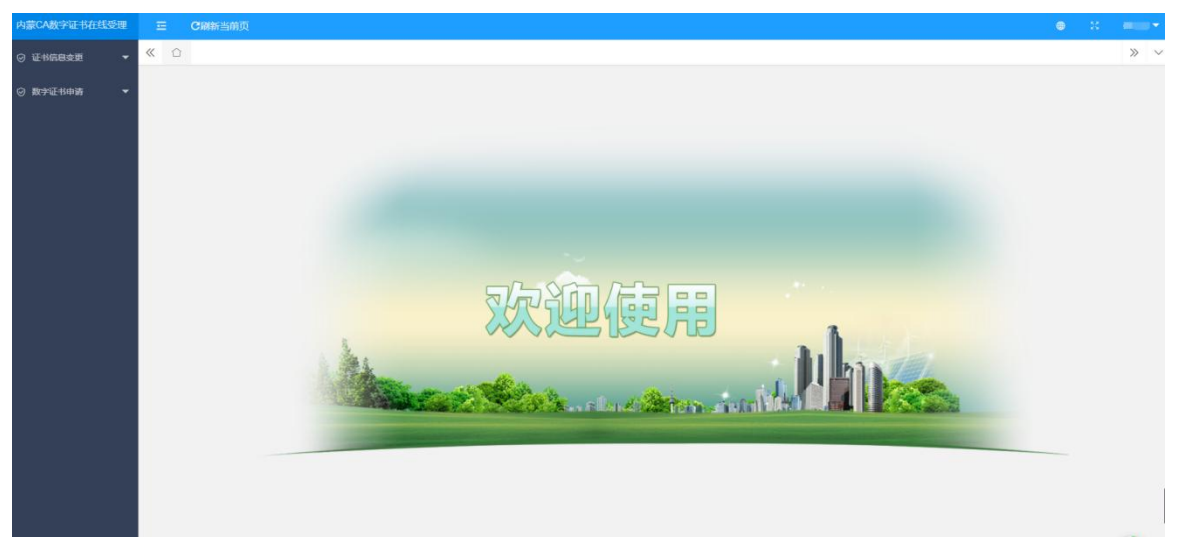

图 3-1-2-2 数字证书在线受理系统欢迎页

## 3.1.3 Ukey 登录

▶ 用户已经申领过 Ukey,可以点击登录页面右上角的 Ukey 登录,点击后系统自动切换到证书 登录页面,下载安装控件之后,点击立即登录,弹出证书选择框,输入 PIN 密码,即可进 入系统;

注:初始 PIN 密码为六个 1

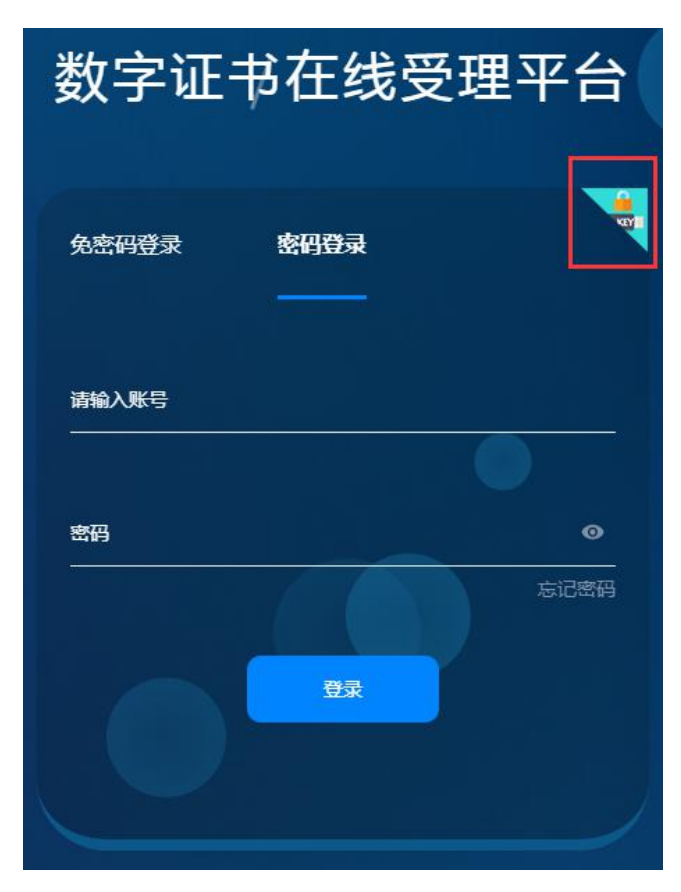

图 3-1-3-1 数字证书在线受理平台首页

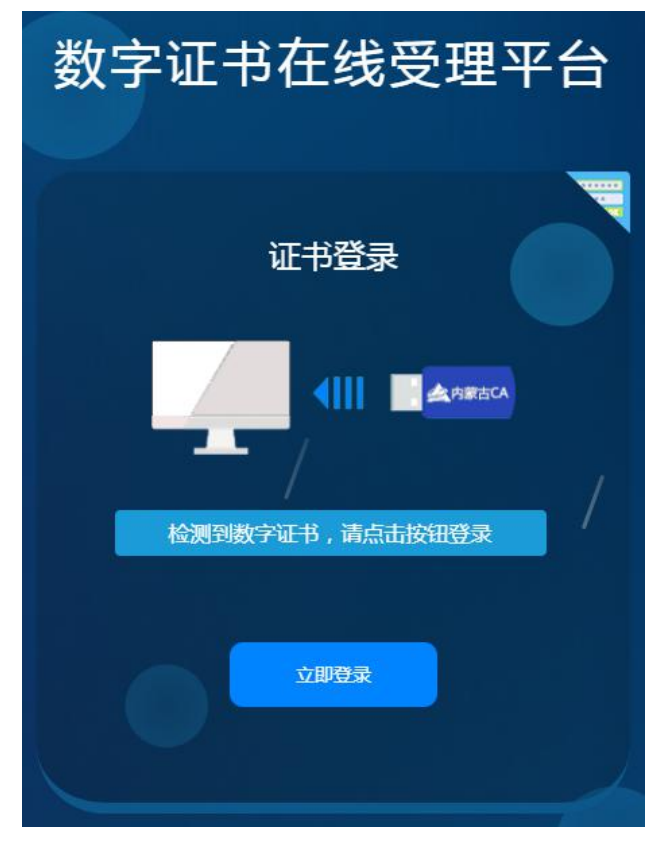

图 3-1-3-2 数字证书在线受理平台首页

## 3.1.4 忘记密码

| 数字证       | 书在线受         | 理平台              |
|-----------|--------------|------------------|
| 免密码登录     | <b>密码登</b> 录 |                  |
| 清输入账号<br> |              |                  |
| 密码<br>    |              | <b>⊙</b><br>忘记密码 |
|           | 登录           |                  |
|           |              |                  |

用户注册完账号后,在登录过程中发现忘记密码,无法登录时,点击登录页密码登录下面的"忘记密码"按钮;

图 3-1-4-1 数字证书在线预受理平台首页

▶ 验证身份:跳转至验证身份页面,填写信息:登录账户、验证码,点击"确认"按钮。

| 参数 数字证书在线受理平台                                  | 证书申请          | 证书更新  | 证书续费     | 证书补办         | 证书注销            |               |
|------------------------------------------------|---------------|-------|----------|--------------|-----------------|---------------|
| 首页 / 个人中心 ●修改密码                                |               |       |          |              |                 |               |
|                                                |               |       |          |              |                 |               |
|                                                | 验证身份          |       |          |              |                 |               |
| <b>登</b> 录账号                                   | 登录账号          |       |          |              |                 |               |
| 验证码                                            | 图形验证码 8076    | V     |          |              |                 |               |
|                                                |               |       |          |              |                 |               |
|                                                | 确认            |       |          |              |                 |               |
| Copyright © 2018 数字证书在线受理平台 内蒙古数字证书认证有限公司 版权所有 | 鄭CP备16002651号 | 工作日提示 | 周— ~ 周五, | 上午9:00-12:00 | , 下午13:30-17:30 | D , 节假日正常休息 ) |

图 3-1-4-2 数字证书在线预受理验证身份

▶ 页面跳转至重置密码页面,点击获取验证码,填写收到的手机验证码,点击重置按钮,则 密码被重置为"cal23456789",可以正常登录。

| 会数<br>新量素 数字证书在线受理平台                 |                   |          | 证书更新 | 证书续费 | 证书补办 | 证书注销 | 登录 |
|--------------------------------------|-------------------|----------|------|------|------|------|----|
| <sup>首页 / ↑人中心</sup><br><b>♀修改密码</b> |                   |          |      |      |      |      |    |
|                                      |                   |          |      |      |      |      |    |
|                                      | 重置密码              | 玛        |      |      |      |      |    |
| 登录账号                                 |                   |          |      |      |      |      |    |
| 手机号码                                 | *******70004      | 变更手机号?   |      |      |      |      |    |
| 验证码                                  | 验证码               | 获取验证码    |      |      |      |      |    |
|                                      | 重置密码为ca123456789, | 请及时登录修改! |      |      |      |      |    |
|                                      | 重苦                |          |      |      |      |      |    |

图 3-1-4-3 数字证书在线预受理重置密码

若接收验证码的手机号已经停用或不再使用,点"变更手机号?"链接,进入手机号变更页面。在手机号变更界面输入新手机号,提交后,由客服审核通过,手机号即变更成功,可以通过变更后的手机号重置密码。

| 数字证书在线受理平台     和音 # 64                |         | 证书更新 | 证书续费 | 证书补办 | 证书注销 |  |
|---------------------------------------|---------|------|------|------|------|--|
| <sup></sup> 章页 / ↑人中心<br><b>♀修改密码</b> |         |      |      |      |      |  |
|                                       |         |      |      |      |      |  |
| 手机                                    | 号变更     |      |      |      |      |  |
| 登录名:                                  | t.      |      |      |      |      |  |
| *新手机号:                                |         |      |      |      |      |  |
|                                       | 提交      |      |      |      |      |  |
| 图 3-1-                                | 4-4 手机号 | 变更   |      |      |      |  |

# 3.2数字证书申请

# 3.2.1 单位证书及电子印章申请

#### 企业单位证书及电子印章申请

▶ 点击【数字证书申请】→【单位证书及电子印章申请】,进入数字证书及电子印章申请页面,点击"申请"按钮。

| 内蒙CA数字证书在线受理  | 三 <b>C</b> 刷新当前! | <b>Ξ</b>      |                    |               |             |      |      |      | • »  | -   |
|---------------|------------------|---------------|--------------------|---------------|-------------|------|------|------|------|-----|
| ⊘ 证书信息变更 👻    | 《 ① 单位证书及        | 电子印章申请 🚿      |                    |               |             |      |      |      |      | » ~ |
| 资数字证书申请     本 | 订单状态             | 5择订单状态 🔻      | 19292 <b>111</b> 1 |               |             |      |      |      |      |     |
| 单位证书及电子印章申请   | 提示:订单状态为正在       | 审核的订单,工作人员会1个 | 工作日内完成审核,审核后于      | 8以短信形式通知;证书初始 | 密码为:111111; |      |      |      |      |     |
|               | 项目名称             | 订单号           | 单位名称               | 经办人           | 申请时间        | 订单金额 | 领取方式 | 订单状态 | 支付状态 | 操作  |
|               |                  |               |                    |               | 未查询到数据信息    |      |      |      |      |     |
|               |                  |               |                    |               |             |      |      |      |      |     |
|               |                  |               |                    |               |             |      |      |      |      |     |
|               |                  |               |                    |               |             |      |      |      |      |     |
|               |                  |               |                    |               |             |      |      |      |      |     |
|               |                  |               |                    |               |             |      |      |      |      |     |
|               |                  |               |                    |               |             |      |      |      |      |     |
|               |                  |               |                    |               |             |      |      |      |      |     |

#### 图 3-2-1-1-1 单位证书及电子印章申请

- ▶ 申请之前需要进行实名认证:
- 1) 填写申请类型(选择企业申请),经办人的实名认证信息,点击"实名认证";

| 内蒙CA数字证书在线受理 |                                                        |                                                                                    |          |      |
|--------------|--------------------------------------------------------|------------------------------------------------------------------------------------|----------|------|
| o iithna¢a - | 《 合 单位证书及电子印章申请 ×                                      |                                                                                    |          | »    |
| ◎ 数字证书申请 🔺   | ─ 实名认证                                                 | 合读者认证 >>> 合上师期件 >>> 合態订合同                                                          |          |      |
| 单位证书及电子印章中语  | 证书用途(耀示:申请证书后,主要应用内蒙古自<br>参编市公共资源交易平台系统)<br>"中语兴型 企业申请 | 这成为其购买平台,内蒙古自治区民政项目、人士—阿通力、内蒙古公阴金列上业务、内蒙古自治区面保局、鄂尔多斯市政功并购、通过人社经力、呼和各特人社经力、电社繁市人社、自 | 1治区公共資源5 | 认证书、 |
|              | 实名认证信息 (提示:请填写办理人本人信息)                                 |                                                                                    |          |      |
|              | *姓名                                                    | 168<br>1                                                                           |          |      |
|              | *身份证号码                                                 | 息份证号码                                                                              |          |      |
|              | "手机带码                                                  | #115H                                                                              |          |      |
|              | (提示:为了保证数字证书申请者身份的真实性,                                 | 统时办理人进行个人 <b>信息真</b> 实性验证,个人信息只作为证书中课的验证使用。 )                                      |          |      |

图 3-2-1-1-2 内蒙古 CA 数字证书申领实名认证企业认证

2) 正确填写企业信息之后,点击"企业认证"按钮,系统提示实名认证成功。

| 内蒙CA数字证书在线受理               | 三 C刷新当前页          |                           |  |
|----------------------------|-------------------|---------------------------|--|
| <ul> <li>证书信息变更</li> </ul> | 《 ① 单位证书及电子印章申请 × |                           |  |
| ②数字证书申请 ▲                  | 企业认证 合填写表单 >>>    | ☆企业从证 >>> ☆上侍期件 >>> ☆签订合同 |  |
| 单位证书及电子印章申请                | 企业认证信息            |                           |  |
|                            | *统一社会信用代码或工商注册号   | 统一社会信用代码或工商注册号            |  |
|                            | *公司名称             | 公司名称                      |  |
|                            | *法人姓名             | 法人姓名                      |  |
|                            | "法人身份证            | 法人身份证                     |  |
|                            |                   |                           |  |

图 3-2-1-1-3 内蒙古 CA 数字证书申领实名认证

| 内蒙CA数字证书在线受理 | 正の副新当前页                                                |         |    |
|--------------|--------------------------------------------------------|---------|----|
| ⊘ 证书信息变更 ▼   | 《 合 单位证书及电子印章申请 ×                                      |         |    |
| ② 数字证书申请 ▲   | 一 企业认证                                                 |         |    |
| 单位证书及电子印章申请  | 企业认证信息                                                 |         |    |
|              | "统一社会信用代码或工商注册号 911 ·································· |         |    |
|              | *公司名称 内蒙古                                              |         |    |
|              | *法人姓名 50000                                            |         |    |
|              | *法人身份证 1                                               |         |    |
|              |                                                        |         |    |
|              |                                                        |         | ×  |
|              |                                                        | 企业认证成功  | _  |
|              |                                                        |         | 确定 |
|              |                                                        |         |    |
|              |                                                        |         |    |
|              |                                                        |         |    |
|              |                                                        |         |    |
|              |                                                        |         |    |
|              |                                                        |         |    |
|              |                                                        | 企业认证 返回 |    |

图 3-2-1-1-4 内蒙古 CA 数字证书申领实名认证

▶ 实名认证成功后,阅读内蒙古 CA 数字证书电子合同,勾选"本人已同意签署合同",点击 "确认"按钮,系统自动跳转到上传附件页面

| 内蒙CA数字证书在线受理 | ■ Ξ CWM当前页                                                                                                    |
|--------------|----------------------------------------------------------------------------------------------------|
| ♡ 证书信息变更 🗸 👻 | 《 △ 单位证书及电子印章申请 ×                                                                                                    |
| 受 数字证书申请 ▲   | 内蒙古数字证书电子认证服务协议                                                                                                    |
|              | 内蒙古数字证书认证中心是依法设立并存填的第三方电子认证服务机构。                                                                                                    |
| 单位证书及电子印章申请  | 甲方:XX公司 乙方:内蒙古额字证书认证有限公司                                                                                                    |
|              | 甲方重过使用数字证书获得乙方提供的电子认证服务,成为乙方电子认证体系不可分物的部分,为进一步明确宽方的反利和义务,根据《中华人民共和国电子签名法》、《电子认证服务管理办法》的规定,在平等自愿、协商一致的基础上签订<br>如下:                                                                                                   |
|              | 算一条:本合同中的"证书"指:1、机构数字证书 2、个人数字证书 3、设备数字证书                                                                                                    |
|              | 類二条甲方应按照乙方规定的证书申请派程提供有失资料、编写《数子证书申请表》,并保证所填写的申请信息和新提供的资料的真实性、准确性和完整性,否则乙方有权拒绝甲方的申请请求。                                                                                                    |
|              | 第三条甲方符合证书签发条件的,乙方虚当将证书正确地签规给甲方。                                                                                                    |
|              | 第四条 甲方的证书信息在证书有效期限内变更的,应当及时书面告知乙方,并终止使用该证书。                                                                                                    |
|              | 類五条甲方同意乙方向有关部门和个人候实甲方的信息。乙方有权合法地收集、处理、传递及应用甲方的资料,并按照国家有关规定及本合同的约定对甲方资料保密。                                                                                                    |
|              | 第六条 甲方对证书事有独立的使用权。甲方使用证书产生的权利,由甲方享有;甲方使用证书产生的义务和责任,由甲方承担。                                                                                                    |
|              | 第七条 证书有效期限届满,甲方需要继续使用的,应当向乙方力理证书更新手续。                                                                                                    |
|              | 類八条甲方联系人电话有变动时应当告知乙方,便于乙方通知甲方关于证书相关事直。由于甲方联系电话变动而接收不到乙方通知的后果由甲方承担。                                                                                                    |
|              | 類九条 甲方应当买番保管证书私钥。因甲方原因致使证书私钥泄露,损毁或者丢失的,提失由甲方承担。                                                                                                    |
|              | 第十条 证书私钥在证书有效期内损毁。"丢失、泄漏的,甲方应当及时向乙方申请办理吊铆手续。吊铆目手续办妥时起生效。吊铆生效前发生的损失由甲方承租。                                                                                                    |
|              | 算十一条 甲方知感证书私明已经丢失或者可能已经丢失时,应当及时告知乙方,协助乙方完成用确该证书的工作,并终止使用该证书。                                                                                                    |
|              | 第十二条 甲方有下列情形之一,乙方有权用蜡还也并不承担任何要任。由此给乙方造成提供的,甲方应当向乙方承担赔偿要任: 1、甲方向乙方提供的资料或者信息不真实,不完整或者不虚略的。 2、甲方还他的信息有变更,未终止使用谅证<br>书并通知乙方的。 3、甲方知题证书私钥已经丢失成者可知已经丢失时,未终上使用谅证书并通知乙方的。 4、甲方超过证书的有效期限使用证书的。 5、甲方使用证书用于抽法、犯罪派动的。           |
|              | 算十三条 因设备故障、电力故障及逐讯故障或者电脑病毒、自然灾害等因素造成中方损失的,乙方不承担任何责任。由于不可抗力,导致本自同不能履行的,双方不需要承担违约责任。                                                                                                    |
|              | 第十四条 書用标准和書用交換 乙方按照從法确验的收集标准内弦攻票并2014/05号向伸方攻取数学证书服务者,甲方按预付置方式及时、足板支付,甲方可逐将现金、支票、汇款燃纳書用:截款购户:内蒙古数字证书认证有限公司 开户<br>行: 包酮银行呼和铀特新华支行 账号:002411096500010 行号:313191001039 如因未及时支付数学证书以证服务要而不能正常使用的,乙方不承担任何责任,一切损失由甲方目行承担。 |
|              | 第十五条 乙方有下列博形并刘甲方造成损失的,乙方向甲方承租赔偿遗任: 1、由于乙方原因导致将甲方证书签发给甲方以外的第三方的。 2、由于乙方原因导致甲方证书中的信息错误的。 3、由于乙方原因导致证书私钥被破译的。                                                                                                    |
|              | 算十六条 甲方应当在本合间第十四条规定的情形出现之日起两年内向乙方提出船付申请。逾期不申请的,视为甲方放弃诸求乙方赔付的权利。                                                                                                    |
|              | 第十七条 甲方向乙方提出磨付申调时,应当提文下列材料并协助乙方完成相应的调查工作: 1、能够证明甲方身份的材料,如:身份证、护照、企业法人重业执照、税务登记证等、 2、能够证明甲方通受损失的材料。 3、能够证明乙方有过描<br>材料。 4、其他应当进交的材料。                                                                                  |
|              | 本人已仔细阅读本协议内容 翻认 20同                                                                                                    |

图 3-2-1-1-5 内蒙古 CA 数字证书电子认证服务协议

▶ 上传附件

上传企业法人营业执照副本扫描件、企业印章和法定代表人身份证件后提交

注:附件大小在 1M 之内,图片格式: jpeg、jpg、png、bmp,营业执照副本扫描件必须加 盖公章

| 内蒙CA数字证书在线受理 | <b>三 C</b> 刷新当前页                                 |                                                              |
|--------------|--------------------------------------------------|--------------------------------------------------------------|
| ⑦ 证书信息变更 ▼   | 《 合 单位证书及电子印章申请 ×                                |                                                              |
| ② 数字证书申请 ▲   | 资料上传 合填写表单 >>> 合企业认证 >>>                         | <b>仓上传附件</b> >>> <b>公</b> 签订合同                               |
| 单位证书及电子印章申请  | 表单信息                                             |                                                              |
|              | 单位名称(全称) 内蒙古, ,,,,,,,,,,,,,,,,,,,,,,,,,,,,,,,,,, | 统一社会信息代码 911C                                                |
|              | 法人姓名                                             | 法人证件号 152                                                    |
|              | 附件上传 (提示:附件大小在1M之内,图片棺式:jpeg、jpg、png、bm          | 1 <b>p</b> )                                                 |
|              | 企业法人营业执照副本                                       | 上传营业执照扫描件 <b>案例</b><br>损示:企业法人营业执照题本( <b>营业执照扫描件必须加益公章</b> ) |
|              | 上传企业印章                                           | 上传企业印章扫描件                                                    |
|              | 证书申请人身份证扫解件(正反而)                                 | 上传导份证扫描件                                                     |

图 3-2-1-1-6 上传附件

▶ 提交后,系统生成带签名和内蒙古 CA 签章的电子合同。

| (2)证书对应私钥泄露或出现其他证书的安全性得不到保证的情况;                                                                                             |                                        |
|----------------------------------------------------------------------------------------------------|----------------------------------------|
| (3) 用户没有按照规定缴纳证书费用,或者其它费用;                                                                                                  |                                        |
| (4) 用户不能履行或违反相关法律、法规和本协议所规定的责任和义务;                                                                                          |                                        |
| (5)发现被人冒用的证书:                                                                                                    |                                        |
| (6) 法律、法规规定的其他情形。                                                                                                    |                                        |
| 第5条 其他                                                                                                    |                                        |
| 1.NMGCA不对由于意外事件或其他不可抗力事件而导致暂停或终止全部或部分证书用                                                                                    | <b>B务承担任何责任。</b>                       |
| 2.本协议书如有修订,NMGCA将在其网站 <u>https://www.mmgca.com</u> 进行通知和公布,<br>议条款。用户如果不接受修订后的协议,可于通知发布之日起十五日内,向NMGCA提出<br>议,则视为同意接受修订后的协议。 | 更新后的协议一旦公布即替代原来的协<br>吊销证书的申请。如果逾期没有提出异 |
| 3.本责任书不适用于签发方签发的测试证书。用户使用测试证书所导致的后果,签                                                                                       | 发方不承担任何责任。                             |
| 4.本协议的解释适用中华人民共和国法律。若用户与NMGCA之间发生任何纠纷或争议<br>双方同意将纠纷或争议提交呼和浩特市中级人民法院管辖。                                                      | , 首先应友好协商解决, 协商不成的,                    |
| 5. 用户确认已经认真阅读并完全理解本协议中的各项规定,一旦签订本协议则视作承<br>议即时生效。                                                                           | 长认并遵守本协议书中的各项规定,本协                     |
| 甲方:内蒙古地市和中国 乙方:<br>甲方签章: 乙方签<br>签订日期 + 1020-12-3<br>签订日期 - 4020-12-3<br>签订日 - 405-105-105-105-105-105-105-105-105-105-1     | 章:<br>理人:<br>期: 2020-12-30             |
| ✓ 本人已阅读合同 确认 返回                                                                                                    |                                        |

图 3-2-1-1-7 生成电子合同

| 内蒙CA数字证书在线受理 | <b>亞 C刷新当前页</b>  |                  |                    |                |           |                                        |   |
|--------------|------------------|------------------|--------------------|----------------|-----------|----------------------------------------|---|
| ○ 证书信息变更 ▼   | 《 ① 单位证书及电子印章申   | 寄 (×             |                    |                |           |                                        |   |
| ◎ 数字证书申请 🔺   | 单位证书及电子印章申请      | ☆填写表单 >>> ☆信息确认  | >>> 合支付费用 >>> 合待制证 |                |           |                                        |   |
| 单位证书及电子印章申请  | 证书用途(提示:申请证书后,主题 | 要应用哪个平台系统)       |                    |                |           |                                        |   |
|              | *所属项目            | 请选择新源项目          | ~                  |                |           |                                        |   |
|              | 单位信息             |                  |                    |                |           |                                        |   |
|              | 单位名称             | 内蒙古""""介了""九公司*  |                    | 统一社会信息代码       | 91        | ······································ |   |
|              | *法人姓名            |                  |                    | *法人证件类型        | 身份证       |                                        | ~ |
|              | *法人证件号           | 1                |                    | *工商注册所在地       |           | 1                                      |   |
|              | "常用邮箱:           | 调输入              |                    |                |           |                                        |   |
|              | *公司地址            | 请选择省 ▼ 请选择市 ▼ 请送 | ¥₽.9/区 ▼ 公         | 司地址            |           | (街道)                                   |   |
|              | 申请时间             | 2020-12-31       |                    |                |           |                                        |   |
|              | 经办人信息            |                  |                    |                |           |                                        |   |
|              |                  | Autor            |                    |                | 15 2004 • |                                        |   |
|              | 经办人姓名            | 6501             |                    | 经办人联系电话        | 10 94     |                                        |   |
|              | 经办人证件号码          |                  |                    | 短小人即植          |           |                                        |   |
|              |                  |                  | 注意:修改申请信息将删除其财     | 时件信息 , 需要重新上传! | 下一步       | 返回                                     |   |

▶ 勾选本人已阅读合同,点击"确认"按钮系统会自动跳转到单位证书及电子印章申请界面。

图 3-2-1-1-8 单位证书及电子印章申请填写表单页面

- ▶ 选择是否开票(内蒙古自治区医保局项目不需要开票)
- 需要开票:在是否开具发票处选择为"是",选择需要开具的发票类型,填写发票抬头和邮 箱信息,专票还需要填写营业地址、电话号码、开户行信息;

| 发票信息   |          |        |    |   |
|--------|----------|--------|----|---|
| 是否开具发票 | • 是 () 否 | 发票类型   | 音票 | ~ |
|        |          |        | *  | 4 |
| 发票抬头   |          | 纳税人识别号 |    |   |
|        |          |        | *  |   |
| 发票邮箱   |          |        |    |   |
|        |          |        |    |   |

图 3-2-1-1-9 发票

2) 不需要开票: 在是否开具发票处选择"否", 客服人员不会开具发票;

| 发票信息 |        |    |     |  |  |  |
|------|--------|----|-----|--|--|--|
|      | 是否开具发票 | ○是 | • 否 |  |  |  |
|      |        |    |     |  |  |  |

图 3-2-1-1-10 不开发票

▶ 选择证书领取方式和快递,查看邮寄相关信息是否正确;点击"下一步",进入上传附件信息界面。

| 证书领取(提示:邮寄领取,快递 | 费用需自行承担; 上门自取:申请表为领取证书的有效凭证 ) |            |
|-----------------|-------------------------------|------------|
| 领取方式            | 邮寄领取                          |            |
| 快递选择            | EMS                           | 收件人        |
| 联系电话            | -presenter                    |            |
| 邮寄地址            | ▲<br>内蒙古自治② ▼ 呼和浩特市 ▼ 新城区     | 「素马路 (37箇) |
|                 | *                             |            |

图 3-2-1-1-11 证书领取信息页面

▶ 上传附件并提交申请

政府采购项目和公共资源项目需上传企业法人手章和法人签名扫描件。点击"提交"按钮, 申请提交成功。

注: 上传附件大小不能超过 1MB。

| 内蒙CA数字证书在线受理 | <b>三 C</b> 刷新当前页   |                          |                             |                    |
|--------------|--------------------|--------------------------|-----------------------------|--------------------|
| ② 证书信息变更 ▼   | 《 ① 单位证书及电子印章申请    |                          |                             |                    |
| ②数字证书申请 ▲    | 上传相关附件信息           | ☆填写表单 >>> ☆上传附件          | >>> 价待审核 >>> 价支付费用 >>> 价待制证 |                    |
| 单位证书及电子印章申请  | 表单信息               |                          |                             |                    |
|              |                    |                          |                             |                    |
|              | 所属项目:              | 内蒙古自治区政府采购云平台            |                             |                    |
|              | 单位名称(全称)           | 内蒙古 有限公司                 | 统一社会信息代码                    | 911MOW             |
|              | 常用邮箱               | @qq.com                  | 法人姓名                        | Junit 2            |
|              | 法人证件类型             | 身份证                      | 法人证件号                       | 150                |
|              | 工商注册所在地            |                          | 公司地址                        | 内蒙古自治区呵~~~***+==== |
|              | 申请时间               | 2020-12-31               | 经办人姓名                       | (n. <sup>.</sup>   |
|              | 经办人证件号码            | COLE 111310 1000020      | 经办人联系电话                     |                    |
|              |                    |                          |                             |                    |
|              | 附件上传 (提示:附件大小在1M之内 | , 图片格式:jpeg、jpg、png、bmp) |                             |                    |
|              | 法人                 | 手章                       | 法人手章扫描件 靈例                  |                    |
|              |                    |                          | 提示:法人手章,按说明加盖公章,并上传扫描件      |                    |
|              | 法人                 | 88                       |                             |                    |
|              |                    |                          |                             |                    |
|              |                    |                          |                             |                    |
|              |                    |                          | 提交 重新编辑申请 返                 | 回列表                |

图 3-2-1-1-12 上传相关附件信息页面

▶ 数字证书申请提交成功,在数字证书及电子印章页面可以看到申请的信息

| 内蒙CA数字证书在线受理 | 正 C刷新当前页          | Ī                    |                   |                     |            |      |      |        |      | ۲      | 54    |     |
|--------------|-------------------|----------------------|-------------------|---------------------|------------|------|------|--------|------|--------|-------|-----|
| ◎ 证书信息支更 👻   | 《 ① 单位证书及目        | 电子印章申请 ×             |                   |                     |            |      |      |        |      |        |       | » ~ |
| ◎数字证书申请 🔺    | 订单状态 调选           | #订单状态 👻 🚦            | 四次 申請             |                     |            |      |      |        |      |        |       |     |
| 单位证书及电子印章申请  | 提示:订单状态为正在重       | a核的订单,工作人员会1个工作I     | 日内完成审核,审核后会以短低    | <b>真形式通知; 证书初始密</b> | 码为:111111; |      |      |        |      |        |       |     |
|              | 项目名称              | 订单号                  | 单位名称              | 经办人                 | 申请时间       | 订单金额 | 领取方式 | 订单状态   | 支付状态 |        | 操作    |     |
|              | 内藏古自治区政府<br>采购云平台 | DWPT20024425200_2207 | 内蒙古: 二一有限<br>公司   | April 2             | 2020-12-30 | 260  | 邮寄领取 | 资料审核通过 | 待支付  | )      | ③支付   |     |
|              | 内蒙古自治区政府<br>采购云平台 | RYPT20024422762_2207 | 测试                | 100-17.             | 2020-12-30 | 195  | 邮寄领取 | 资料审核通过 | 待支付  | i      | ③支付   |     |
|              |                   | DWPT20024424948      | 内蒙古数字证书认证<br>有限公司 | Research.           |            |      | 邮寄领取 | 未提交    | 无    | 11 M99 | / 企业報 | 续上传 |
|              | 上一页 1 下一          | 页 当前1/1 共3条          |                   |                     |            |      |      |        |      |        |       |     |

图 3-2-1-1-13 单位证书及电子印章申请

注: 单位证书只允许申请1条。

## 事业单位证书及电子印章申请

> 点击【数字证书申请】→【单位证书及电子印章申请】,进入数字证书及电子印章申请页面,点击"申请"按钮。

| 内蒙CA数字证书在线受理 | 亚 C刷新当前    | Ţ              |                |                |             |      |      |      | ⊕ >: |     |
|--------------|------------|----------------|----------------|----------------|-------------|------|------|------|------|-----|
| ⊘ 证书信息变更 🗸 👻 | 《 ① 单位证书及  | 电子印章申请 ×       |                |                |             |      |      |      |      | » ~ |
| ② 数字证书申请 🔹 🔺 | 订单状态 前近    | 西探订单状态 🔻       | 搜索 申请          |                |             |      |      |      |      |     |
| 单位证书及电子印章申请  | 提示:订单状态为正在 | 审核的订单,工作人员会1个] | E作日内完成审核 , 审核后 | 会以短信形式通知; 证书初始 | 密码为:111111; |      |      |      |      |     |
|              | 項目名称       | 订单号            | 单位名称           | 经办人            | 申请时间        | 订单金额 | 领取方式 | 订单状态 | 支付状态 | 操作  |
|              |            |                |                |                | 未重询到数据信息    |      |      |      |      |     |
|              |            |                |                |                |             |      |      |      |      |     |
|              |            |                |                |                |             |      |      |      |      |     |
|              |            |                |                |                |             |      |      |      |      |     |
|              |            |                |                |                |             |      |      |      |      |     |
|              |            |                |                |                |             |      |      |      |      |     |
|              |            |                |                |                |             |      |      |      |      |     |
|              |            |                |                |                |             |      |      |      |      |     |

#### 图 3-2-1-2-1 单位证书及电子印章申请

- ▶ 申请之前需要进行实名认证:
- 3) 填写申请类型(选择企业申请),经办人的实名认证信息,点击"实名认证";

| 内蒙CA数字证书在线受理 | 正 C刷新当前页       |            |                                                         |                            | ۲     | 20   |       |
|--------------|----------------|------------|---------------------------------------------------------|----------------------------|-------|------|-------|
| ○ 证书信息交更 ▼   | 《 合 单位证书及电子印   | 章申请 ×      |                                                         |                            |       |      | »     |
|              | 实名认证           | 合填写表单 >>>  | 名从证 >>> 合上傳解件 >>> 合签订合同                                 |                            |       |      |       |
| 单位证书及电子印章申请  | 证书用途 (提示:申请证书后 | ,主要应用内蒙古自治 | 效府采购云平台、内蒙古自治区民政项目、人社一网通办、内蒙古公积全网上业务、内蒙古自治区医保局、鄂尔多斯市政府采 | 陶、通辽人社经办 、呼和浩特人社经办、乌兰察布人社、 | 目治区公共 | の運動の | GE#6, |
|              | 赤峰市公共资源交易平台系统  | )          |                                                         |                            |       |      |       |
|              | *申请类型          | 企业申请       | *                                                       |                            |       |      |       |
|              | 实名认证信息 (提示:请填写 | 协理人本人信息)   |                                                         |                            |       |      |       |
|              |                | *姓名        | 8                                                       |                            |       |      |       |
|              | 12             | 身份证号码      | 份证号码                                                    |                            |       |      |       |
|              |                | *手机号码      | 机号码                                                     |                            |       |      |       |
|              | (提示:为了保证数字证书申  | 请者身份的真实性,易 | 的办理人进行个人偏意真实性验证,个人偏意只作为证书申请时验证使用。)                      |                            |       |      |       |

图 3-2-1-2-2 内蒙古 CA 数字证书申领实名认证

4) 正确填写单位信息之后,点击"企业认证"按钮,系统提示"企业不存在",点击"确定"。

| 内蒙CA数字证书在线受理                   | <b>正 C</b> 刷新当前页  |                             |  |  |  |  |  |  |  |  |
|--------------------------------|-------------------|-----------------------------|--|--|--|--|--|--|--|--|
| <ul> <li>④ 证书信息变更 -</li> </ul> | 《 ① 单位证书及电子印章申请 × |                             |  |  |  |  |  |  |  |  |
| ◎ 数字证书申请 🛛 🔺                   | ─ 企业认证            | > 公企业认证 >>> 公上传聘件 >>> 公签订合同 |  |  |  |  |  |  |  |  |
| 单位证书及电子印章申请                    | 企业认证信息            |                             |  |  |  |  |  |  |  |  |
|                                | *统一社会信用代码或工商注册号   | 統一社会信用代码或工商注册号              |  |  |  |  |  |  |  |  |
|                                | *公司名称             | 公司名称                        |  |  |  |  |  |  |  |  |
|                                | *法人姓名             | 法人姓名                        |  |  |  |  |  |  |  |  |
|                                | *法人身份证            | 法人导份证                       |  |  |  |  |  |  |  |  |
|                                |                   |                             |  |  |  |  |  |  |  |  |

图 3-2-1-2-3 内蒙古 CA 数字证书申领实名认证

| <b>三 C</b> 刷新当前页  |                             |                                                                 |                                                                                                    |
|-------------------|-----------------------------|-----------------------------------------------------------------|----------------------------------------------------------------------------------------------------|
| 《 ① 单位证书及电子印章申请 × |                             |                                                                 |                                                                                                    |
| ← 企业认证            | > 公企业认证 >>> 公上传附件 >>> 公签订合同 |                                                                 |                                                                                                    |
| 企业认证信息            |                             |                                                                 |                                                                                                    |
| *统一社会信用代码或工商注册号   | 11                          |                                                                 |                                                                                                    |
| *公司名称             | 呼和浩特                        |                                                                 |                                                                                                    |
| *法人姓名             | 287                         |                                                                 |                                                                                                    |
| *法人身份证            | 15°                         |                                                                 |                                                                                                    |
|                   |                             | 信息                                                              | ×                                                                                                    |
|                   |                             | 企业不存在                                                           |                                                                                                    |
|                   |                             |                                                                 | <mark>确定</mark>                                                                                                    |
|                   |                             |                                                                 |                                                                                                    |
|                   |                             |                                                                 |                                                                                                    |
|                   |                             |                                                                 |                                                                                                    |
|                   |                             |                                                                 |                                                                                                    |
|                   |                             |                                                                 |                                                                                                    |
|                   |                             |                                                                 |                                                                                                    |
|                   |                             | 企业认证 返回                                                         |                                                                                                    |
|                   | 正                           | 王       C時期当前页         全型以近正       全球以正         全型以近面目       (1 | こ       C部防治病の         ※       ● 単位证书及电子印量申请 ※         企业以证 ① 貸買支算 >>> 企企业以证 >>>> 企企业以证 >>>> 企企业保持件 >>>> 企签订合同         ※由一社会信用代码或工同注册号       11 |

图 3-2-1-2-5 内蒙古 CA 数字证书申领实名认证事业单位认证

#### ▶ 阅读内蒙古 CA 数字证书电子合同,勾选"本人已同意签署合同",点击"确认"按钮。

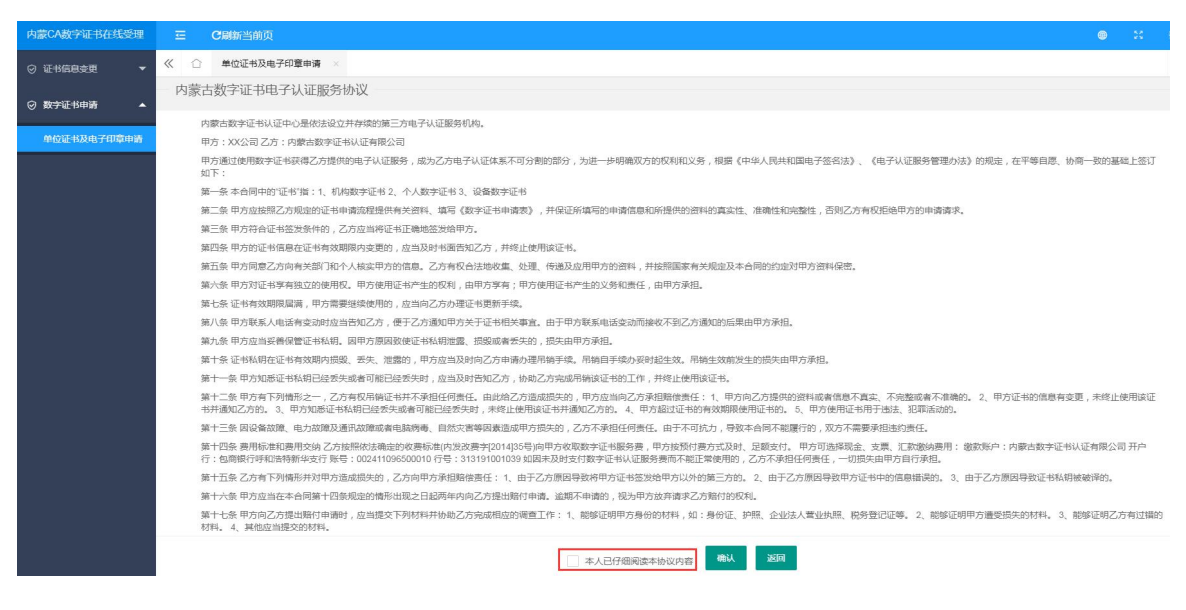

图 3-2-1-2-6 内蒙古 CA 数字证书电子认证服务协议

▶ 系统自动跳转到单位证书及电子印章申请界面。

| 内蒙CA数字证书在线受理 | <b>三 C刷新当前页</b>                |                                   |              |                                           |
|--------------|--------------------------------|-----------------------------------|--------------|-------------------------------------------|
| ⊘ 证书信息变更 🗸 👻 | 《 合 单位证书及电子印章申                 | ŧ×                                |              |                                           |
| ○ 数字证书申请 ▲   | 单位证书及电子印章申请                    | ☆頃写表单 >>> ☆信息确认 >>> ☆支付费用 >>> ☆侍制 | NE           |                                           |
| 单位证书及电子印章申请  | 证书用途( <mark>提示:</mark> 申请证书后,主 | 要应用哪个平台系统)                        |              |                                           |
|              | "所属项目                          | 读选择所覆项目    ▼                      |              |                                           |
|              | 单位信息                           |                                   |              |                                           |
|              | 单位名称                           | 内蒙古""一"。二、公司                      | 统一社会信息代码     | 91.55.55.55.55.55.55.55.55.55.55.55.55.55 |
|              | *法人姓名                          |                                   | *法人证件类型      | 身份证                                       |
|              | *法人证件号                         | 1-0-1-0-00-0-1-32                 | *工商注册所在地     | 工商注册所在地                                   |
|              | 常用邮箱:                          | 请输入                               |              |                                           |
|              | *公司地址                          | 请选择省 ▼ 请选择市 ▼ 请选择县/区 ▼            | 公司地址         | (徳行道)                                     |
|              | 申请时间                           | 2020-12-31                        |              |                                           |
|              |                                |                                   |              |                                           |
|              | 经办人信息                          |                                   |              |                                           |
|              | 经办人姓名                          | mar 2 ·                           | 经办人联系电话      | 15 *^04 *                                 |
|              | 经办人证件号码                        | 6F^*                              | 经办人邮箱        | 电子邮箱                                      |
|              |                                | 注意:條改申请值應將撤除                      | 其附件信息,需要重新上传 | <b>回</b> 政 <del>世·</del>                  |

图 3-2-1-2-7 单位证书及电子印章申请填写表单页面

- ▶ 选择是否开票(内蒙古自治区医保局项目不需要开票)
- 需要开票:在是否开具发票处选择为"是",选择需要开具的发票类型,填写发票抬头和邮 箱信息,专票还需要填写营业地址、电话号码、开户行信息;

| 发票信息   |                           |        |    |   |
|--------|---------------------------|--------|----|---|
| 是否开具发票 | <ul> <li>是 〇 否</li> </ul> | 发票关型   | 普票 | Ŧ |
|        |                           |        | •  |   |
| 发票抬头   |                           | 纳税人识别号 |    |   |
| 发票邮箱   |                           |        |    |   |

图 3-2-1-2-8 发票

4) 不需要开票: 在是否开具发票处选择"否", 客服人员不会开具发票;

| 是否开具发票 | () 是   | • 否        |                |                |                |                |
|--------|--------|------------|----------------|----------------|----------------|----------------|
|        | 是否开具发票 | 是否开具发票 🔿 是 | 是否开具发票 ( 是 💿 否 | 是否开具发票 🔵 是 🖲 否 | 是否开具发票 🔿 是 💿 否 | 是否开具发票 〇 是 ④ 否 |

图 3-2-1-2-9 不开发票

▶ 选择证书领取方式和快递,查看邮寄相关信息是否正确;点击"下一步",进入上传附件 信息界面。

| 领取方式 | 邮寄领取<br>▼            |            |
|------|----------------------|------------|
| 快递选择 | EMS                  | 收件人        |
| 联系电话 | -                    |            |
| 邮寄地址 | 内蒙古自治▷ ▼ 呼和浩特市 ▼ 新城区 | ▼ 南马路 (街道) |

图 3-2-1-2-10 证书领取信息页面

- ▶ 上传附件并提交申请
- 需先点击下载申请表和授权委托书模板,填写好加盖单位公章后上传,再上传单位营业执照副本扫描件、法人手章和法定代表人签名后提交(不同项目需上传的资料略有不同)。 注:1)政府采购项目和公共资源项目需上传企业法人手章和法人签名扫描件。

2)上传附件大小不能超过1MB,图片格式: jpeg、jpg、png、bmp,营业执照副本和授权委托书扫描件必须加盖公章。

| 内家CA数子证书住线支理 | ニ 日間新当前只           |                          |                             |                                                                                                    |
|--------------|--------------------|--------------------------|-----------------------------|----------------------------------------------------------------------------------------------------|
| ◎ 证书信息变更 🗸 👻 | 《 合 单位证书及电子印章申请    | ×                        |                             |                                                                                                    |
| ②数字证书申请 ▲    | 上传相关附件信息           | ☆填写表单 >>> ☆上传附件          | >>> 位待审核 >>> 位支付费用 >>> 位待制证 |                                                                                                    |
| 单位证书及电子印章申请  | 表单信息               |                          |                             |                                                                                                    |
|              | 所属项目:              | 内蒙古自治区政府采购云平台            |                             |                                                                                                    |
|              | 単位名称(全称)           | 内蒙古(二)有限公司               | 统一社会信息代码                    | 911                                                                                                    |
|              | 常用邮箱               | @qq.com                  | 法人姓名                        | ing the second second sec |
|              | 法人证件类型             | 身份证                      | 法人证件号                       | 150                                                                                                    |
|              | 工商注册所在地            |                          | 公司地址                        | 内蒙古自治区吗~~~~***+===                                                                                                    |
|              | 申请时间               | 2020-12-31               | 经办人姓名                       | 801m                                                                                                    |
|              | 经办人证件号码            | CS22 11131 0 10000020    | 经办人联系电话                     |                                                                                                    |
|              |                    |                          |                             |                                                                                                    |
|              | 附件上传 (提示:附件大小在1M之内 | , 图片格式:jpeg、jpg、png、bmp) |                             |                                                                                                    |
|              | 法人                 | 手章                       | 法人手章扫描件 室例                  |                                                                                                    |
|              |                    |                          | 提示:法人手章,按说明加盖公章,并上传扫描件      |                                                                                                    |
|              | 法人                 | 签名                       | 法人签名扫描件 室例                  |                                                                                                    |
|              |                    |                          | 提示:法人签名,按说明签名,并上传扫描件        |                                                                                                    |
|              |                    |                          | 提交 重新编辑申请 返回                | 回列表                                                                                                    |

图 3-2-1-2-11 上传相关附件信息页面

| 内蒙CA数字证书在线受 | <b>三 C刷新</b> 当前页                                                                                                |                         |                                             |                           |
|-------------|----------------------------------------------------------------------------------------------------|-------------------------|---------------------------------------------|---------------------------|
| ◎ 证书信息变更 🔹  | 《 ① 单位证书及电子                                                                                                    | ×                       |                                             |                           |
| ◎ 数字证书申请 🔺  | 上传相关附件信息                                                                                                    | ☆填写表单 >>> ☆上传附件 >>> ☆   | ☆存审核 >>> ☆支付裏用 >>> ☆待制证                     |                           |
| 单位证书及电子印    | 表单信息                                                                                                    |                         |                                             |                           |
|             | 所属项目:                                                                                                    | 内蒙古自治区政府采购云平台           |                                             |                           |
|             | 单位名称(全称)                                                                                                    | 呼和泡                     | 统一社会信息代码                                    | 11                        |
|             | 常用邮箱                                                                                                    | 22002001 (049.00111     | 法人姓名                                        | <u>Ба</u> д               |
|             | 法人证件类型                                                                                                    | 身份证                     | 法人证件号                                       | 15                        |
|             | 工商注册所在地                                                                                                    | [                       | 公司地址                                        | 内蒙古自治                     |
|             | 申请时间                                                                                                    | 2020-12-31              | 经办人姓名                                       | ter                       |
|             | 经办人证件号码                                                                                                    | L                       | 经办人联系电话                                     | 10                        |
|             |                                                                                                    |                         |                                             |                           |
|             | 附件上传 (提示:附件大小在1M;                                                                                               | 之内,图片格式:jpeg、jpg、png、bm | (q                                          |                           |
|             | 单位证书及电子印章申请表                                                                                                    |                         | 上传申请表扫描件 下载申请表 <u>案例</u>                    |                           |
|             |                                                                                                    |                         | 提示:请先下载申请表,打印申请表,按说明加盖公章,并上                 | 侍扫描件注:必须扫描,不能拍照(拍照导致签章变形) |
|             | 授权委托书                                                                                                    |                         | 上传授权委托书扫描件 下载模板 案例                          |                           |
|             |                                                                                                    |                         | 提示:请先下载授权委托书模板,打印授权委托书,按说明加                 | 盖公章,并上传扫描件                |
|             | 企业法人营业执照副本                                                                                                    |                         | 上传营业执照扫描件                                   |                           |
|             | namen i dir di namen kara di diraktika di di diraktika di diraktika di diraktika di diraktika di diraktika di d |                         | 提示:企业法人营业执照副本( <mark>营业执照扫描件必须加盖公章</mark> ) |                           |
|             | 法人手章                                                                                                    |                         | >> 1 ==================================     |                           |
|             |                                                                                                    |                         | 提示:法人手章,按说明加盖公章,并上传扫描件                      |                           |
|             | 注1茨夕                                                                                                    |                         |                                             |                           |
|             | 12/24                                                                                                    |                         |                                             |                           |
|             |                                                                                                    |                         |                                             |                           |
|             |                                                                                                    |                         | 提交 軍新編編由遺 返日                                | 回列表                       |
|             |                                                                                                    |                         | ACC ACCURATION ACC                          |                           |

图 3-2-1-2-12 上传附件

> 数字证书申请提交成功,在数字证书及电子印章页面可以看到申请的信息和订单状态。

| 内蒙CA数字证书在线受理 | E C刷新当前页          |                                     |             |                |           |      |      |        |      | • ×  |  |
|--------------|-------------------|-------------------------------------|-------------|----------------|-----------|------|------|--------|------|------|--|
| ⊘ 证书信息变更 🛛 🔻 | 《 命位还相及电子印章申请 ×   |                                     |             |                |           |      |      |        |      |      |  |
| 受 数字证书申请 ▲   | 订单状态 请选择          | <b>订单状态</b> 试验得订单状态 👻 <b>找会</b> 94角 |             |                |           |      |      |        |      |      |  |
| 单位证书及电子印章申请  | 提示:订单状态为正在审核      | 的订单,工作人员会1个工作日内9                    | 完成审核,审核后会以题 | 信形式通知; 证书初始密码为 | : 111111; |      |      |        |      |      |  |
|              |                   |                                     |             |                |           |      |      |        |      |      |  |
|              | 项目名称              | 订单号                                 | 申请时间        | 单位名称           | 人员名称      | 订单金额 | 领取方式 | 订单状态   | 支付状态 | 操作   |  |
|              | 内蒙古自治区政府采<br>购云平台 | DWPT20026822185_2207                | 2020-12-31  | f              | 郑悦龙       | 260  | 邮寄领取 | 资料审核通过 | 待支付  | ③ 支付 |  |
|              | 内蒙古自治区政府采<br>购云平台 | DWPT220720026835882                 | 2020-12-31  | Rinkaldate     | 王欣        | 260  | 邮寄领取 | 正在审核   | 待支付  |      |  |
|              | 上一页 1 下一页         | 当前1/1 共2条                           |             |                |           |      |      |        |      |      |  |
|              |                   |                                     |             |                |           |      |      |        |      |      |  |

图 3-2-1-2-13 事业单位证书及电子印章申请

注: 单位证书只允许申请1条。

### 3.2.2 支付

注:本部分内容内蒙古医保局项目不涉及,且只允许支付一次

- ▶ 银行支付
- 在单位证书及电子印章申请列表页面,如果订单状态为"资料审核通过"状态,用户可以直接点击后面的"支付"按钮。如订单状态为"待审核",用户在收到内蒙古 CA 发送的证书及电子印章申请审核通过短信后,重新登录数字证书在线受理平台,根据申请中应缴费金额,通过银行汇款方式进行汇款,汇款成功后,点击操作栏的"支付"按钮,进入选择支付方式 界面,选择支付方式为"银行汇款"。

| 内蒙CA数字证书在线受理 | 三の制作      | 前页                                                  |                 |           |            |      |      |        | ۲    |  | 内蒙古。    | ●公司 ▼ |
|--------------|-----------|-----------------------------------------------------|-----------------|-----------|------------|------|------|--------|------|--|---------|-------|
| ◎ 数字证书申请 🔺   | 《 ① 单位证   | ○ 単位でも及电子の章申請 > >> >> >> >> >> >> >> >> >> >> >> >> |                 |           |            |      |      |        |      |  |         |       |
| 单位证书及电子印章申请  | 中逝 提示:    | 订单状态为正在审核的订单,工作人                                    | 员会1个工作日内完成审核,审核 | 新会以暗信形式通知 |            |      |      |        |      |  |         |       |
| ▲ 单位主体信息 👻   | _         |                                                     |                 |           |            |      |      |        |      |  |         |       |
|              | 订单        | 夏 項目名称                                              | 单位名称            | 经办人       | 申请时间       | 订单金额 | 领取方式 | 订单状态   | 支付状态 |  | 操作      |       |
|              | DWPT18004 | #888574 赤峰市公共资源交易<br>平台                             | 内蒙古             | 5000      | 2018-09-21 | 380  | 上门自取 | 资料审核通过 | 待支付  |  | (D \$44 |       |
|              | 上一页 1     | 下一页 当前1/1 共1条                                       |                 |           |            |      |      |        |      |  |         |       |

图 3-2-2-1 单位证书及电子印章申请支付页面

| 选择支付方式进行支付            | ☆填写表单 >>> ☆上传附件 >>> ☆南核完成 >>> ☆支付费用 >>> ☆待制证 |   |      |
|-----------------------|----------------------------------------------|---|------|
| 选择支付方式(温馨提示:建议选择微信缴费, | 实时到账,实时受 <u>理业务。</u> )                       |   |      |
| 0                     | > 微信支付                                       | ۲ | 银行汇款 |

图 3-2-2-2 选择支付方式

 选择完银行汇款方式后,点击"确认支付",进入上传凭证界面,点击"上传凭证",并上 传汇款单电子版,并填写支付说明,点击"确定提交"按钮,则支付完成。

| 内蒙CA数字证书在线受理 | <b>三 C剛新当前页</b>                                           |        |
|--------------|-----------------------------------------------------------|--------|
| ⊘ 证书信息变更 🔹 🔻 | ✓ △ 单位证书及电子印章申请 ×                                         |        |
| ◎ 数字证书申请 🛛 🔺 | 选择支付方式进行支付 ① 公填写表单 >>> 公上传附件 >>> 公审核完成 >>> 公支付费用 >>> 公得制证 |        |
| 单位证书及电子印章申请  | 选择支付方式(温馨提示:建议选择做信缴费,实时到账,实时受理业务。)                        |        |
|              | 🔿 🤡 微信支付                                                  | ◎ 银行汇款 |
|              | 人员信息                                                      |        |
|              | 人员姓名 手 证件类型 身份证                                           |        |
|              | 证件号码 1 2 联系电话 15                                          |        |
|              | 单位名称 测试 常用邮箱@q                                            | q.com  |
|              | 详细地址 内蒙古自治区呼和浩特市新城区南马路 订单状态 资料审检通过                        |        |
|              | 申请时间 2020-12-30                                           |        |
|              | 费用信息                                                      |        |
|              | 费用 100元                                                   |        |
|              | ) 没票信息                                                    |        |
|              | 是否开具发票 否                                                  |        |
|              | 确认支付方式                                                    |        |

| 内蒙CA数字证书在线受理 | <b>三 C刷新当前页</b>                                    |                                    |                                       |  |
|--------------|----------------------------------------------------|------------------------------------|---------------------------------------|--|
| ② 证书信息变更 - ▼ | 《 ① 单位证书及电子印章                                      | ē申请 ×                              |                                       |  |
| ② 数字证书申请 ▲   | 银行汇款说明                                             | ☆填写表单 >>> ☆上传附件 >>> ☆审核完成 >>>      | ☆支付费用 >>> ☆待制证                        |  |
| 单位证书及电子印章申请  | 渤海银行                                               |                                    |                                       |  |
|              | 银行行号:318191000019<br>银行账号:201867102100             | 0121                               | 单位名称:内蒙古数字证书认证有限公司<br>开户地址:渤海银行呼和浩特分行 |  |
|              | 确认汇款 , 上传支付凭证<br>单位名称                              |                                    |                                       |  |
|              | 姓名 データング                                           |                                    |                                       |  |
|              | *上传汇款凭证 6上传                                        | 凭证                                 |                                       |  |
|              | 支付说明                                               |                                    | b                                     |  |
|              | 提示                                                 |                                    |                                       |  |
|              | 注:使用银行汇款方式注意<br>1、如确定使用银行汇款,请记<br>2、公司会在1-3个工作日查询核 | <b>录</b> 详细的汇款(周息并点击「确定提交」;<br>;对。 |                                       |  |
|              |                                                    |                                    |                                       |  |

图 3-2-2-3 银行汇款

图 3-2-2-4 上传汇款信息

#### ▶ 微信支付

在单位证书及电子印章申请列表页面,如果订单状态为"资料审核通过"状态,用户可以直接点击后面的"支付"按钮。如订单状态为"待审核",用户在收到内蒙古 CA 发送的证书及电子印章申请审核通过短信后,登录数字证书在线受理平台,在数字证书及电子印章申请界面,点击后面的"支付"按钮,进入支付方式界面。

| 内蒙CA数字证书在线受理 | 三 C刷新当前页          | Ĩ                      |               |             |            |      |      |        |      | ۲ | я   | -   |
|--------------|-------------------|------------------------|---------------|-------------|------------|------|------|--------|------|---|-----|-----|
| ☺ 证书信息变更 🗸 🔻 | 《 ① 单位证书及#        | ○ 单位还书及电子印第中篇 ×        |               |             |            |      |      |        |      |   |     | » ~ |
| ② 数字证书申请 ▲   | 订单状态 请送           | 13年秋本 新选师订单状态 v 按太 444 |               |             |            |      |      |        |      |   |     |     |
| 单位证书及电子印章申请  | 提示:订单状态为正在#       | 副核的订单,工作人员会1个工作        | 日内完成审核,审核后会以短 | 真形式通知;证书初始密 | 码为:111111; |      |      |        |      |   |     |     |
|              | 项目名称              | 订单号                    | 单位名称          | 经办人         | 申调时间       | 订单金额 | 领取功式 | 订单状态   | 支付状态 |   | 操作  |     |
|              | 内蒙古自治区政府<br>采购云平台 | DWPT20024425200_2207   | 内蒙古。二月二十二〇    | 魏永红         | 2020-12-30 | 260  | 邮寄领取 | 资料审核通过 | 待支付  |   | 〕支付 |     |
|              | 内蒙古自治区政府<br>采购云平台 | RYPT20024422762_2207   | 测试            | 魏永红         | 2020-12-30 | 195  | 邮表领取 | 资料审核通过 | 待支付  |   | 〕文付 |     |
|              |                   |                        |               | 图 3-2       | -2-5 宙材    | 亥诵讨了 | 后面   |        |      |   |     |     |

- 2) 进入选择支付方式界面;选"微信支付",确认信息无误后,点击"确认支付";

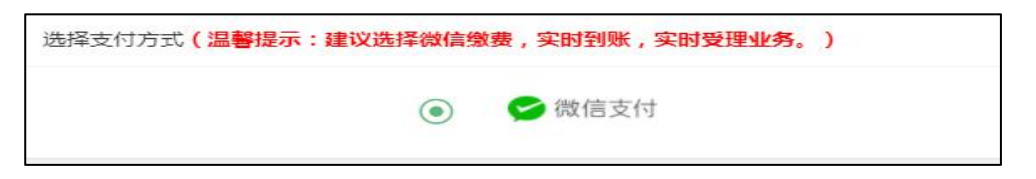

图 3-2-2-6 选择微信支付方式

3) 点击"确认支付方式"按钮,跳转到二维码扫描界面,在手机端完成支付后,界面提示"支

付成功",则支付完成,等待制证发证。

| ☆填写表单 >>>                  | ☆上传附件 >>>                                                                | ☆审核完成 >>>                                                                                                    | ☆支付费用                                       | >>> 貸待制证                                                                                                    |
|----------------------------|--------------------------------------------------------------------------|----------------------------------------------------------------------------------------------------|---------------------------------------------|----------------------------------------------------------------------------------------------------|
|                            |                                                                          |                                                                                                    |                                             |                                                                                                    |
| F                          |                                                                          |                                                                                                    |                                             | 经办人 動力                                                                                                    |
| 260元                       |                                                                          |                                                                                                    |                                             |                                                                                                    |
|                            |                                                                          |                                                                                                    |                                             |                                                                                                    |
|                            |                                                                          |                                                                                                    |                                             | 倒计时:95S<br>说明:清扫码支付                                                                                                    |
|                            |                                                                          |                                                                                                    |                                             |                                                                                                    |
|                            |                                                                          |                                                                                                    |                                             |                                                                                                    |
| 式注意<br>扫功能进行付款<br>正确后进行付款。 |                                                                          |                                                                                                    |                                             |                                                                                                    |
|                            | <sup>①</sup> 項写表单 >>> <sup>P</sup> ・s×ch 平 四 民 питанись             260元 | <b>☆</b> 填写表单 >>> ☆上传附件 >>> <b>ど</b> 、ふつぞ豆良印店 <b>260元 ご</b> 、 <b>ご</b> 、 <b>ご</b> 、 <b>ご</b> 、 <b>ご</b> 、 <b>ご</b> 、 <b>ご</b> 、 <b>ご</b> 、 <b>ご</b> 、 <b>ご</b> 、 <b>ご</b> 、 <b>ご</b> 、 <b>ご</b> 、 <b>ご</b> 、 <b>ご</b> 、 <b>ご</b> 、 <b>い</b> 、 <b>ご</b> 、 <b>ご</b> 、 <b>ご</b> 、 <b>ご</b> 、 <b>ご</b> 、 <b>ご</b> 、 <b>ご</b> 、 <b>ご</b> 、 <b>ご</b> 、 <b>ご</b> 、 <b>ご</b> 、 <b>ご</b> 、 <b>ご</b> 、 <b>ご</b> 、 <b>ご</b> 、 <b>ご</b> 、 <b>ご</b> 、 <b>ご</b> 、 <b>ご</b> 、 <b>ご</b> 、 <b>ご</b> 、 <b>ご</b> 、 <b></b> | 合填写表单 >>> 合上传附件 >>> 合审核完成 >>>             F | 合填写表单 >>> 合上传附件 >>> 合审核完成 >>> 合支付费用 :         F.sk-ロギロ良田町方········         260元         ごごごごごごごごごごごごごごごごごごごごごごごごごごごごごごごごごごごご |

图 3-2-2-7 微信二维码扫描支付

# 3.3 单位主体信息

# 3.3.1 资料信息查看

▶ 点击右上角三角号,【基本资料】进入资料信息查看页面,查看单位名称、单位代码、登 录账户、注册手机等信息。

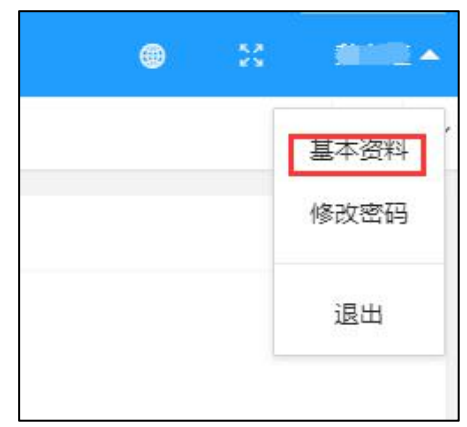

#### 图 3-3-1-1 打开基本资料

| 内蒙CA数字证书在线受理 | 三 C刷新き       | 自前页            |                     |                   |  |  |
|--------------|--------------|----------------|---------------------|-------------------|--|--|
| ◎ 证书信息变更 🔹 🔻 | 《 ① 基本资      | <del>彩</del> × |                     |                   |  |  |
| ② 数字证书申请 ▲   | 注册信息         |                |                     |                   |  |  |
| 单位证书及电子印章申请  | 单位名称         | 内蒙古"一一一一限公司    |                     | 如需修改,请走注册信息变更;    |  |  |
|              | 统一社会信<br>息代码 | 911            | 不能修改;               |                   |  |  |
|              | 登录帐号         | <b></b>        | 不能修改                |                   |  |  |
|              | 注册手机         |                | 如需修改,请走手机号变更;(注意: 旧 | 的订单通知提醒的还是原来的手机号) |  |  |

图 3-3-1-2 资料信息查看页面

## 3.3.2 修改密码

▶ 点击右上角三角号【修改密码】进入修改密码页面,正确输入当前密码、新密码、确认新 密码,点击"确认修改",提示已成修改密码。

| 内蒙CA数字证书在线受理 | <b>正 C</b> 刷新当前页 |             |
|--------------|------------------|-------------|
| ◎ 证书信息变更 🔹 🔻 | ≪ 合 修改密码 ×       |             |
| ◎ 数字证书申请 🛛 🔺 | 修改密码             |             |
| 单位证书及电子印章申请  | 当前密码             | 初始密码为123456 |
|              | 新密码              | 6到12个字符     |
|              | 确认新密码            |             |
|              | 确认修改             |             |
|              |                  |             |

图 3-3-2-1 修改密码

| 内蒙CA数字证书在线受理 | 三 C刷新   | 当前页  |             |           |    |
|--------------|---------|------|-------------|-----------|----|
| ◎ 证书信息变更 🗸 🔻 | 《 合 修改图 | SG × |             |           |    |
| ② 数字证书申请 ▲   | 修改密码    |      |             |           |    |
| 单位证书及电子印章申请  | 当前密码    |      | 初始密码为123456 |           |    |
|              | 新密码     |      | 6到12个字符     |           |    |
|              | 确认新密码   |      |             |           |    |
|              |         | 确认修改 |             |           |    |
|              |         |      |             |           |    |
|              |         |      |             | 提示        | ×  |
|              |         |      |             | ご 已成功修改密码 |    |
|              |         |      |             |           | 确定 |

图 3-3-2-2 密码修改成功